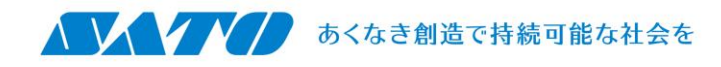

消費税率を手動で変更する方法

2019年7月11日 株式会社サトー

## ■ Multi LABELIST V5 の変更手順

1. Windows スタートメニューより「Multi LABELIST V5」→「ML メンテナンス」をクリックしてください。 ユーザアカウント制御が表示される場合は「はい」ボタンをクリックしてください。

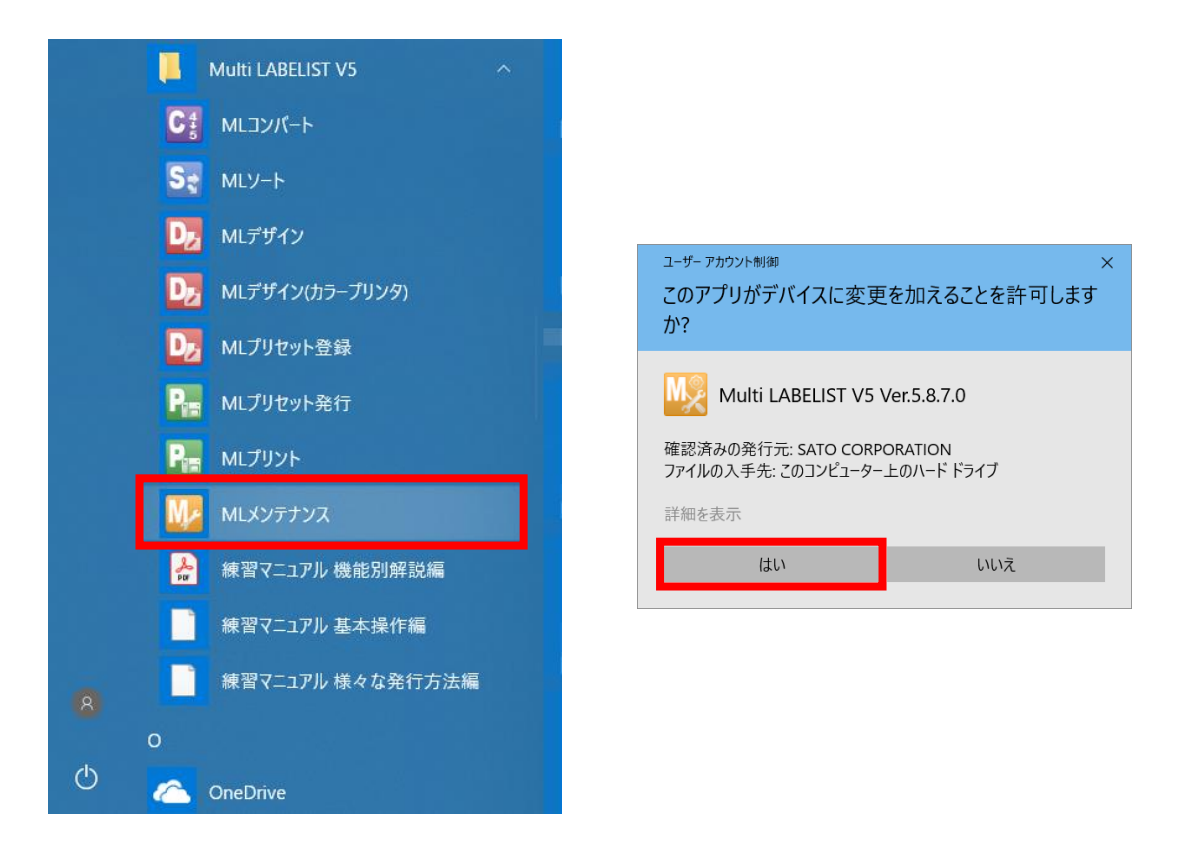

2. パスワードを入力して「OK」ボタンをクリックしてください。初期値は「user」です。

| 📶 パスワードの                              | D確認 | ?     | ×   |  |  |  |
|---------------------------------------|-----|-------|-----|--|--|--|
| MLメンテナンスを起動します。<br>管理者パスワードを入力してください。 |     |       |     |  |  |  |
| パスワード:                                |     |       |     |  |  |  |
|                                       | ОК  | ++>>t | 216 |  |  |  |

3. 左側メニューの「税率設定」をクリックしてください。

「税率(%)」の設定を変更して「OK」ボタンをクリックしてください。

| M SATO Multi LA | M SATO Multi LABELIST V5 Standard [MLメンテナンス] |       |                   |       |       | ×       |
|-----------------|----------------------------------------------|-------|-------------------|-------|-------|---------|
| ユーザー設定税率を最      | 大20                                          | )件設定  | します。              |       |       |         |
| 起動設定            | ] [                                          | No.   | 表示名               | 税率(%) | 発行時指定 |         |
| ALSO BARL       | I                                            | 1     | 消費税 8%            | 8 🗘   |       | *       |
| 言語設定            |                                              | 2     | 消費税 8%            | 8 🗘   |       |         |
| デフォルト設定         |                                              | 3     |                   | o 🗘   |       |         |
| 7 74771 BZAL    |                                              | 4     |                   | 0 ()  | ➡税    | 率の設定を変更 |
| 税率設定            |                                              | 5     |                   | 0 ()  |       |         |
| 発行履歴            |                                              | 6     |                   | 0 🗘   |       |         |
| 961J ARIDE      |                                              | 7     |                   | 0 1   |       |         |
| 上記画面は Ver.      | 5.8.                                         | 7.0 新 | i規インストール時の初期設定です。 |       | -     |         |

古いバージョンからバージョンアップしてお使いの場合や設定変更されている場合は上記画面と内容が異なる場合があります。

ご使用される値札の仕様に合わせて各税率を設定してください。 軽減税率値札をご利用の際には税率1、または税率2を8%に設定してください

以上で、税率設定の変更は終了です。
変更後は必ずテスト発行していただき、価格が正しく印字されていることをご確認ください。

## ■補足

消費税増税の過渡期対応のために発行画面の消費税率変更機能を使用されているお客様では、 2019年10月1日以降は消費税設定画面で「発行時指定」のチェックを必ず外してください。

| ML プリント - 発行画面   |        | _      |  | ×     |         |       |      |
|------------------|--------|--------|--|-------|---------|-------|------|
|                  |        |        |  | â     |         |       |      |
| 1 /0 🐻 🗛 25      |        |        |  |       |         |       |      |
| 発行動作 印字設定 連番設定   | 8% 10% | 8% 10% |  |       |         |       |      |
| 設定               | ソールバ   | ーに発    |  | 指定    | が表示     | されてい  | る場合  |
| ML メンテナンス - 税率設定 |        |        |  |       |         |       |      |
| No. 表示名          |        |        |  | 税率(%) |         | 発行時指定 |      |
| I 1 消費税率1        |        |        |  |       | 10 🗘    |       | ~    |
| 2 消費税率2          | 消費税率2  |        |  |       |         |       |      |
| 2                |        |        |  |       | -<br>チェ | ックをはる | ाँ व |